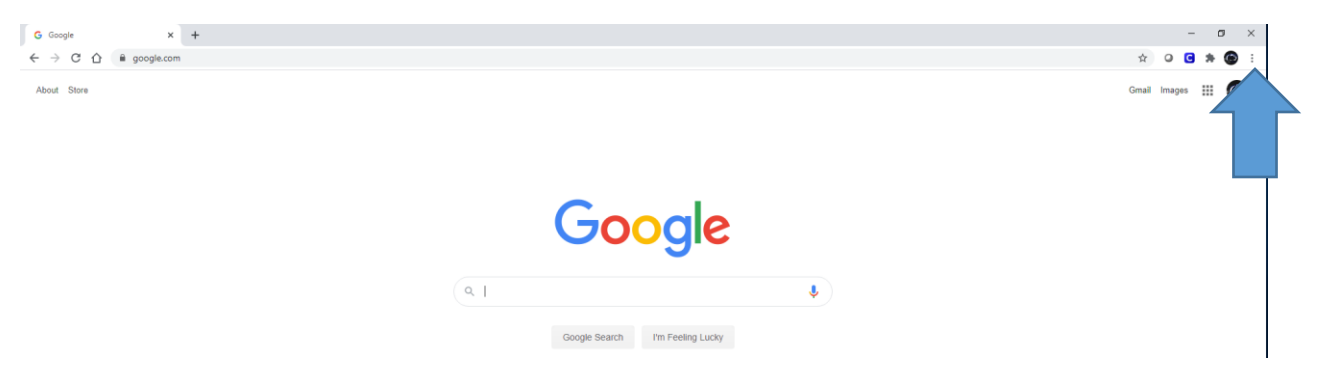

Open Chrome, click the three dots in the upper right hand corner, and select Settings

Click on Advanced on the left hand side – Select System – Turn Off "Use hardware acceleration when available" (Will not be blue when turned off)

| G Google X 🌣 Settings X +                                                                                                    |                                                                                                    |     |     | -    | o ×   |
|----------------------------------------------------------------------------------------------------|----------------------------------------------------------------------------------------------------|-----|-----|------|-------|
| ← → C ☆ @ Chrome   chrome://settings/system                                                                                                    |                                                                                                    |     | ☆ 0 | G \$ | ¥ 🍘 🗄 |
| Settings                                                                                                    | Q. Search settings                                                                                                    |     |     |      |       |
| Settings  Vou and Google  Safety check  Safety check  Physics and security  Safety check  Safety check  Safety che | Q         Sevent settings           System         Continue running background apps when Google Chrome is closed           Use hardware acceleration when available         Open your computer's proxy settings           Open your computer's proxy settings         Reset and clean up           Restore settings to their original defaults         Clean up computer | · , |     |      | ·     |
| <ul> <li>Printing</li> <li>Accessibility</li> <li>System</li> <li>Reset and clean bp</li> </ul> Extensions Extensions                                                                                                    |                                                                                                    |     |     |      |       |

**Restart the Chrome Browser**